# 促銷讓你百戰百勝

促銷產品是門市銷售管理中相當重要的一個環節,適當控制才會帶動門市的人氣和買氣,瑞哈得pos系統以簡單設定方式,搞定商品特價促銷。

#### 一、由項目5進入設定

設定pos系統採用促銷的方式,請在下圖促銷項上打勾,按確定。當pos系統 重新被執行後才會生效。

| 會員價制  | ○點選  |
|-------|------|
| 會員折扣制 | ●點選  |
| 促銷    | ☑ 打勾 |
| 前台    | ┏ 打勾 |
| 折讓    | ☑ 打勾 |
| 四捨五入  | 2    |
| 首頁    | 零售   |

當pos系統重新執行後,在零售視窗 "促銷"項目被勾取,就代表你已經啓動了促銷的功能。由於還沒有設定任何一筆商品是屬於促銷商品,所以現在您銷售商品是不會有特價或贈品。

□ 關機 ☑ 促銷

如果臨時要取消促銷,只要取消零售視窗上的促銷功能就行了。

▼ 促銷 取消打勾。

如何將一般銷售商品加入促銷商品呢?你必須由 "項目3" 進入 "促銷",把你想列入促銷商品逐一設定進促銷清單裡。

## 二、由項目3進入促銷

如果你想將G0001作買3送1的促銷方案時,請在下圖視窗中輸入產品條碼,促銷數量、贈送數量及終止日期。

| 終止日期    | 2006年12月16日               | •         |
|---------|---------------------------|-----------|
| 記得要改變終止 | 日期 <sup>2004年11月11日</sup> | 到你想要的期間上。 |

- 1. 當促銷數量=0 和 贈送數量=0 時,就是特價銷售。
- 2. 當促銷數量>0 和 贈送數量>0 時,就是特價贈品銷售。
- 時價銷售:該商品在促銷終止日期前,以特價方式銷售。
- 特價贈品銷售:該商品在促銷終止日期前,以特價方式銷售。並且每逢
  促銷數量時就送出一次贈品。

| ₩ 新增促銷          |              | 8    | ×      |
|-----------------|--------------|------|--------|
| 產品條碼            |              | . 取消 | 1      |
| 促銷數量            | 0            |      | J<br>1 |
| 贈送數量            | 0            | · 瀏覽 |        |
| 會員特價            | 0            | ・ 新増 | 1      |
| 一般特價            | 0            | •    | 1      |
| 終止日期            | 2006年12月16日  | •    |        |
| 新增(F1);取消(ESC); | 瀏覽(PageDown) |      | Ĩ      |

按下新增,把G0001這個商品作到2006/12/18時,以買3送1的促銷方式銷售。

#### 新增

### 三、零售實例

當客戶購買三個G0001物品時,原本你不作促銷時應要收到620\*3=1860元,因為促銷期間買3個收1240。

### 第3頁,共3頁

| 土  | 戈零    | 0     | 會員     |     |    |      | 米稻  | 殺于/  | <u></u><br>侯 |
|----|-------|-------|--------|-----|----|------|-----|------|--------------|
| ノト | 計     | 1240  | 折讓     | 620 |    |      | 單   | 價6   | 520          |
|    | 產品條碼  | 產品代碼  | 產品名稱   | 單價  | 數量 | 税率   | 税額  | 小計   | 庫存:          |
| s1 | G0001 | G0001 | 米格殺手/套 | 620 | 3  | 0.05 | 62. | 1860 | 30           |

## 四、當促銷產品都處理好,請到報表功能中印出促銷產品報表

印出促銷產品報表可以幫助你了解一下你促銷方案的毛利是否正常。

## 五、贈送不同商品

如果您要促銷的商品是組合起來,例如,您銷售一客簡餐附送一杯咖啡。

平常銷售一客簡餐100元和一柸咖啡30元總計130元。因為促銷簡餐,所以,除了要刷簡餐和咖啡的條碼然後按ctrrl+d,在折讓欄位輸入30元,按 ENTER。這樣總計就是100元。

平常一客簡餐100元,現在正特價中80元。請在刷完簡餐條碼,按F10輸入單價80元,按ENTER。

贈送不同商品的參考表:

| 購買商品  | 贈送商品 | 零售                      |
|-------|------|-------------------------|
| A · B | С    | 刷入A、B、C產品條碼後,折讓<br>C商品。 |
| 3A    | С    | 刷入3個A、C產品條碼後,折讓<br>C商品。 |